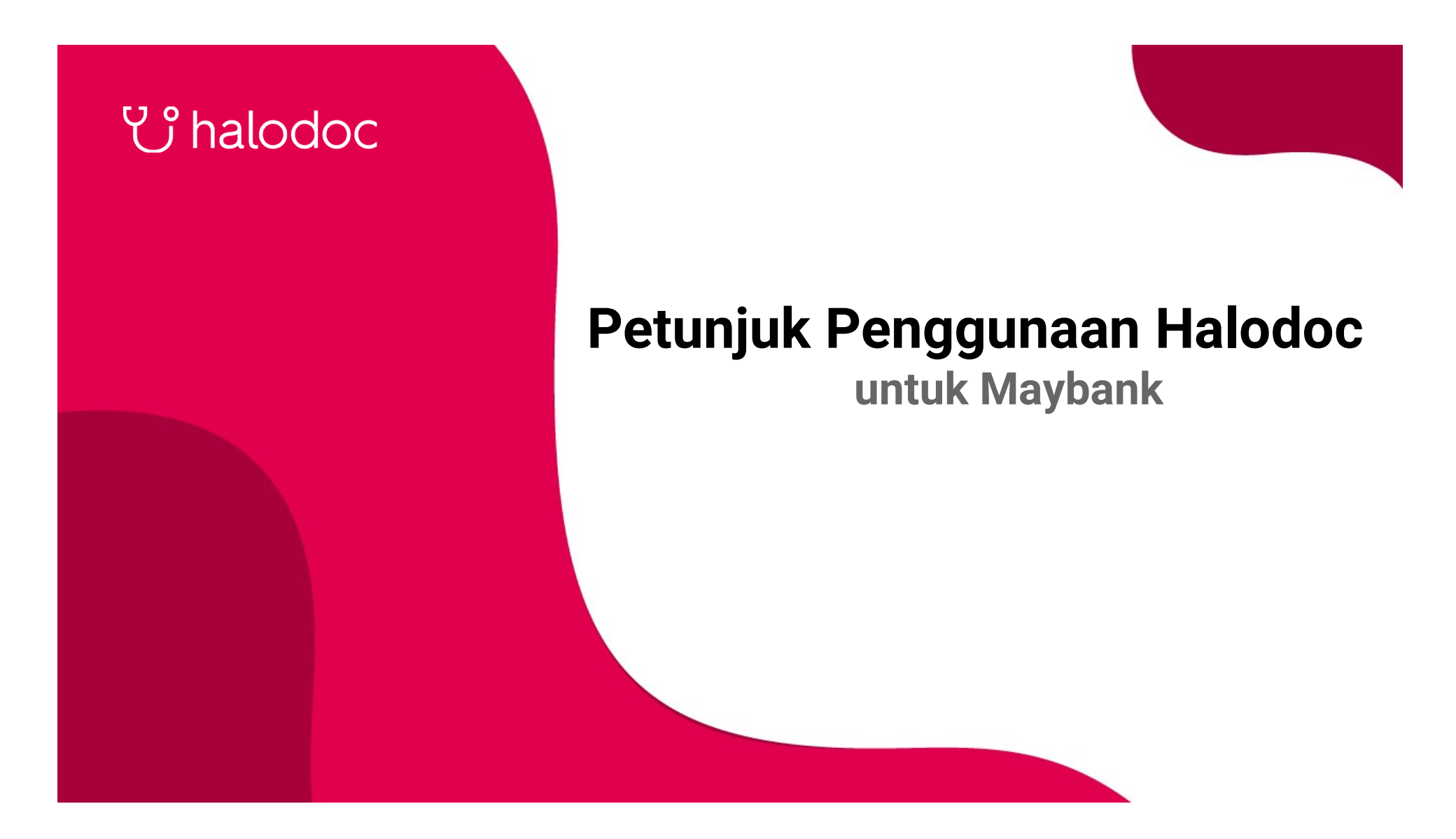

#### 😲 halodoc 🛞 Maybank

## Unduh dan Lengkapi Profilmu

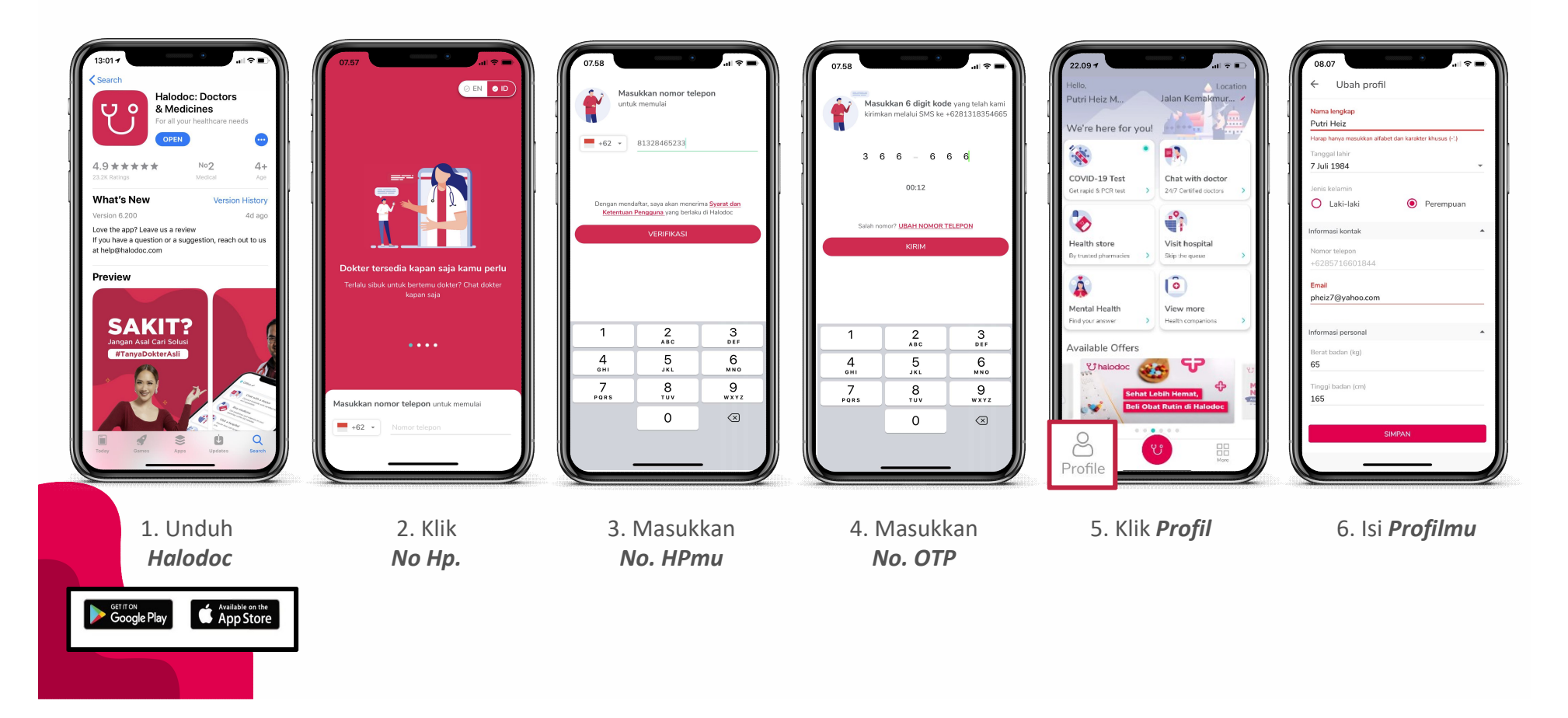

### U halodoc 🛞 Maybank

# Hubungkan Halodoc Anda

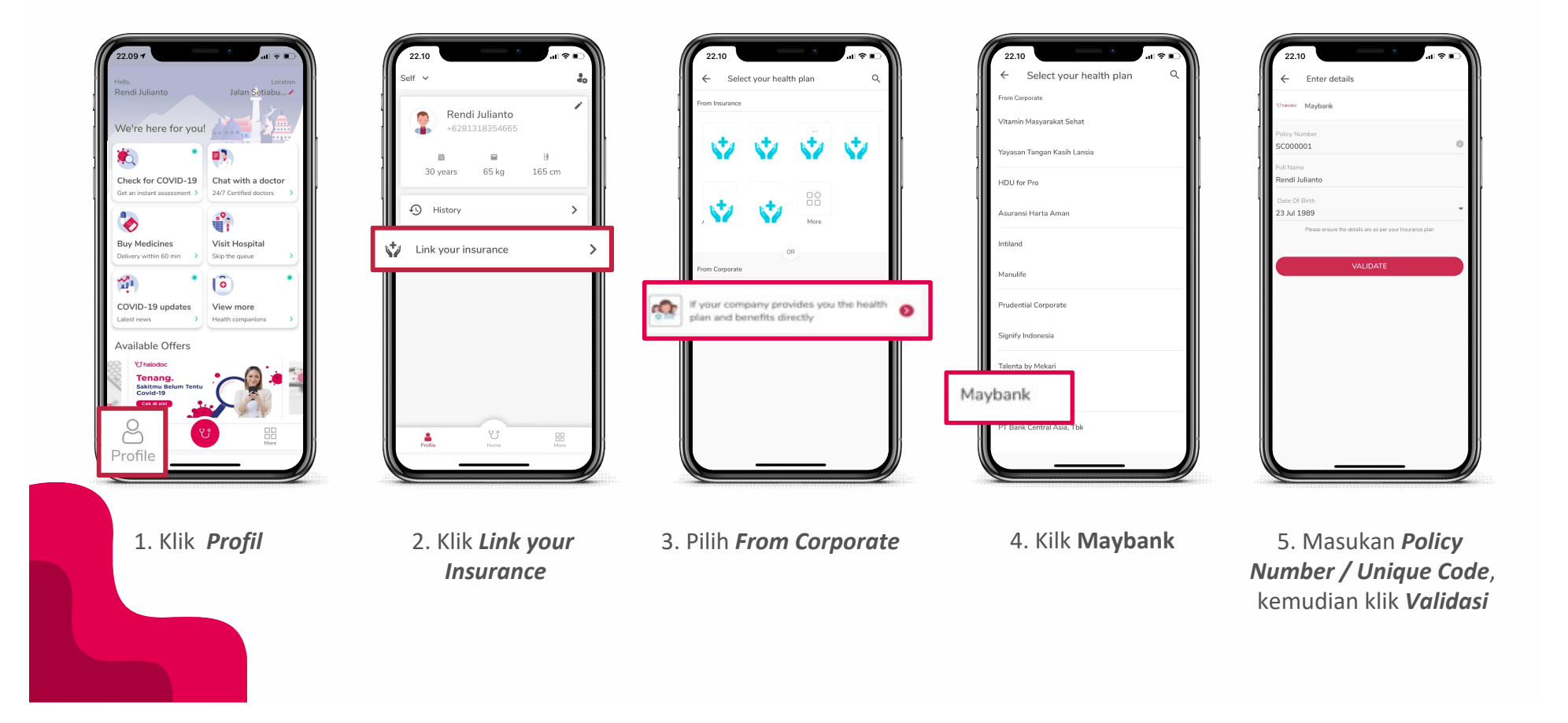

### 😲 halodoc 🛞 Maybank

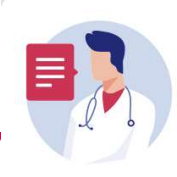

### Chat with a doctor

Certified doctors & specialists, available 24/7!

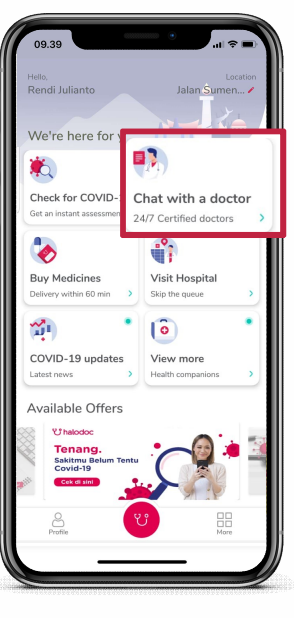

1. Klik **Chat with a Doctor** 

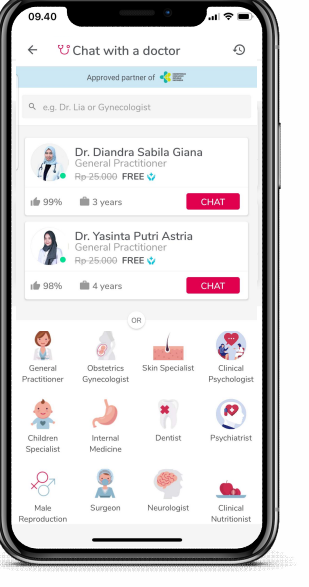

2. Pilih dokter *dokter umum atau spesialis* 

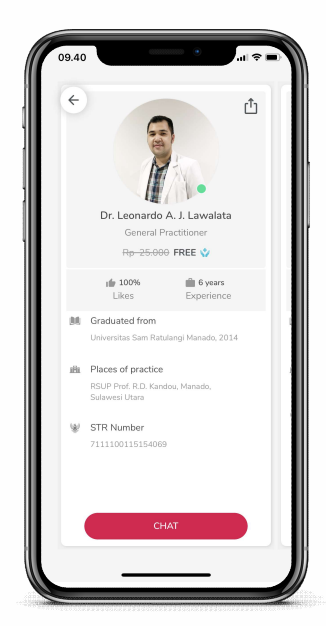

3. Cek **profil dokter** 

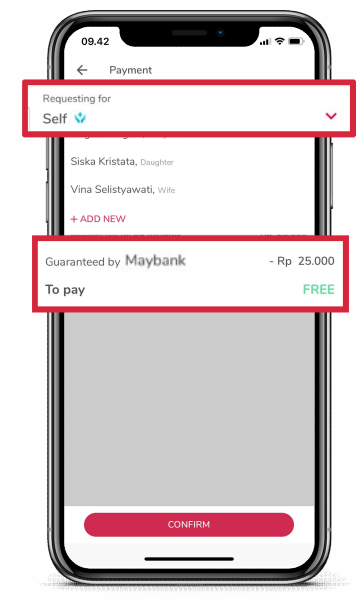

4. *Request* chat dan pilih Profil yang akan konsultasi di *Requesting For, dan Check Coverage* 

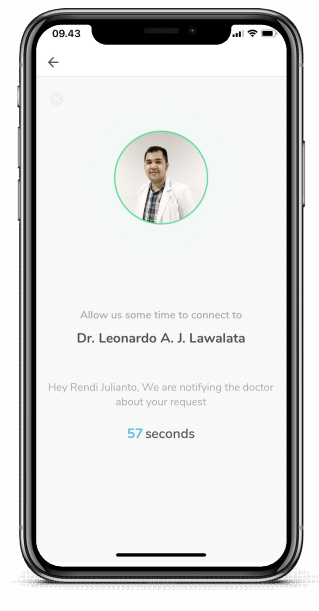

5. Tunggu dokter untuk konsultasi

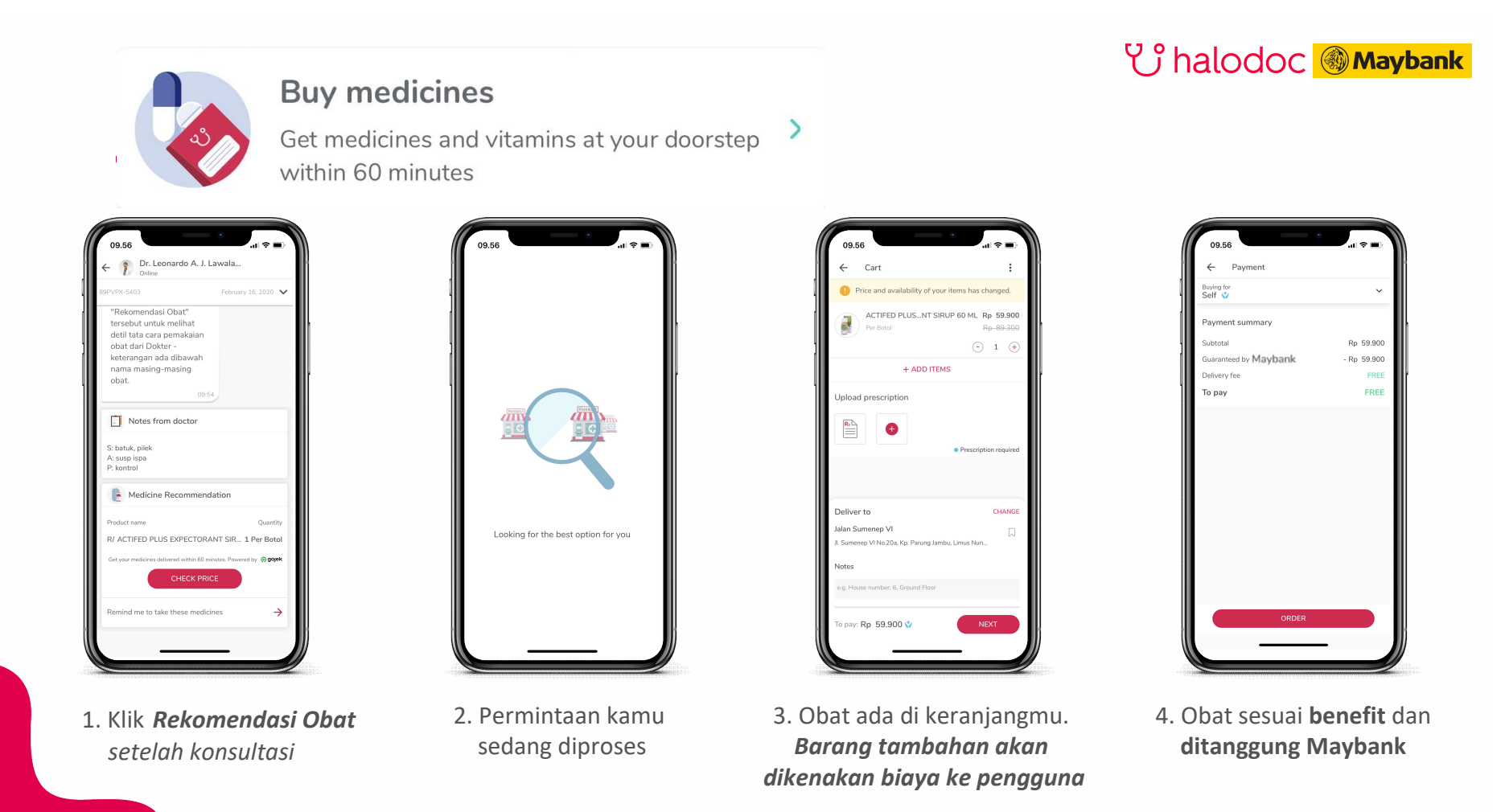